## **Embedded Word Documents**

## Embedding a Word Document in an Excel Workbook

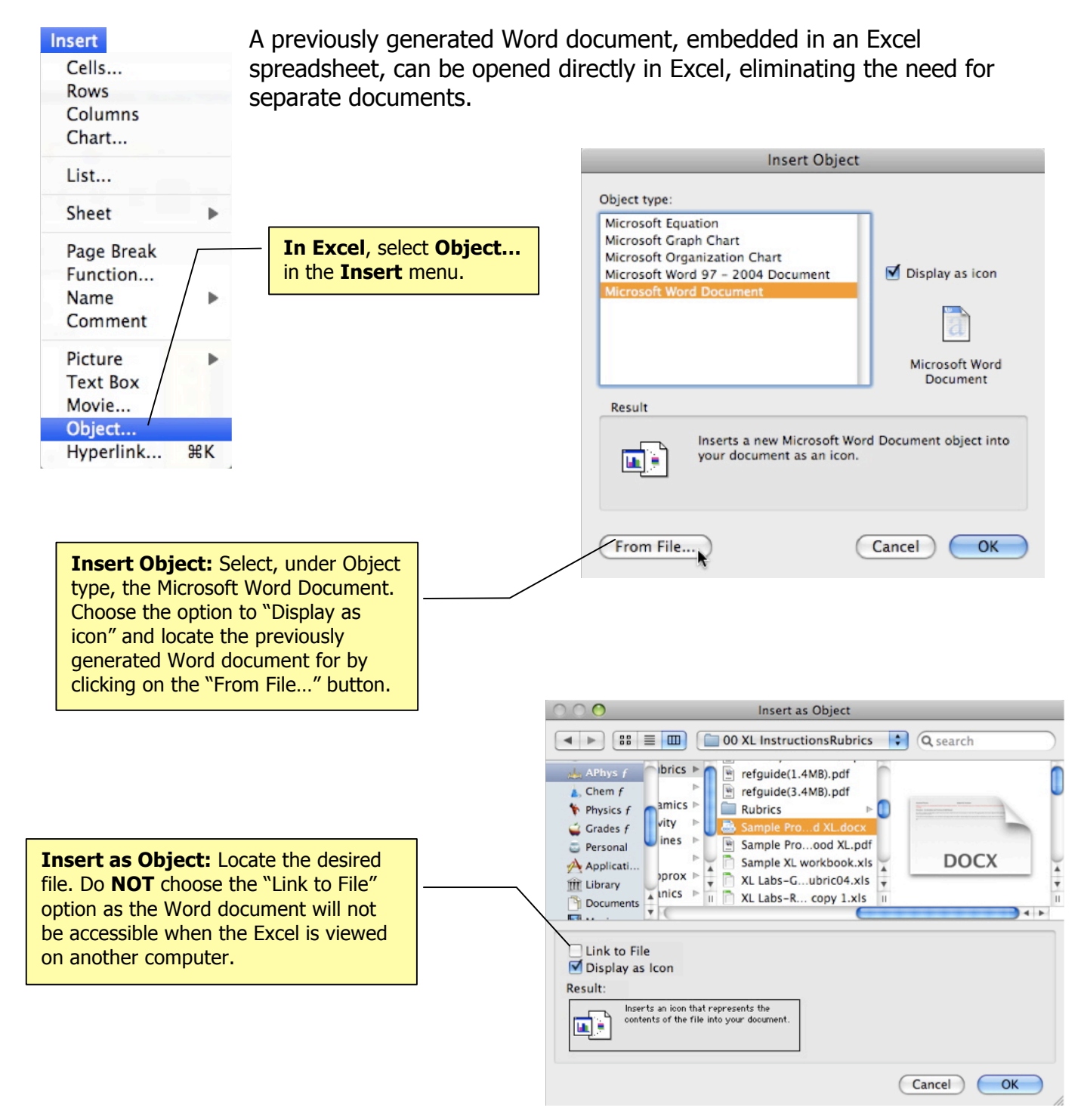

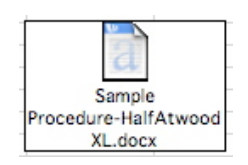

The Word document will now appear as an icon on a worksheet in the Excel file. Double-clicking on the icon will open the Word document. Any changes to the Word file will be saved when the Excel file is saved. Changes will not be copied to the original Word document, as that file is not linked to the embedded file.